## 22-23 Registration Instructions

Welcome to Discovery for the 22-23 school year! Please follow the below instructions to register your student(s).

1. Go to <u>http://dcs.powerschool.com/public</u> -OR- download and open the Powerschool Parent Portal on your mobile device.

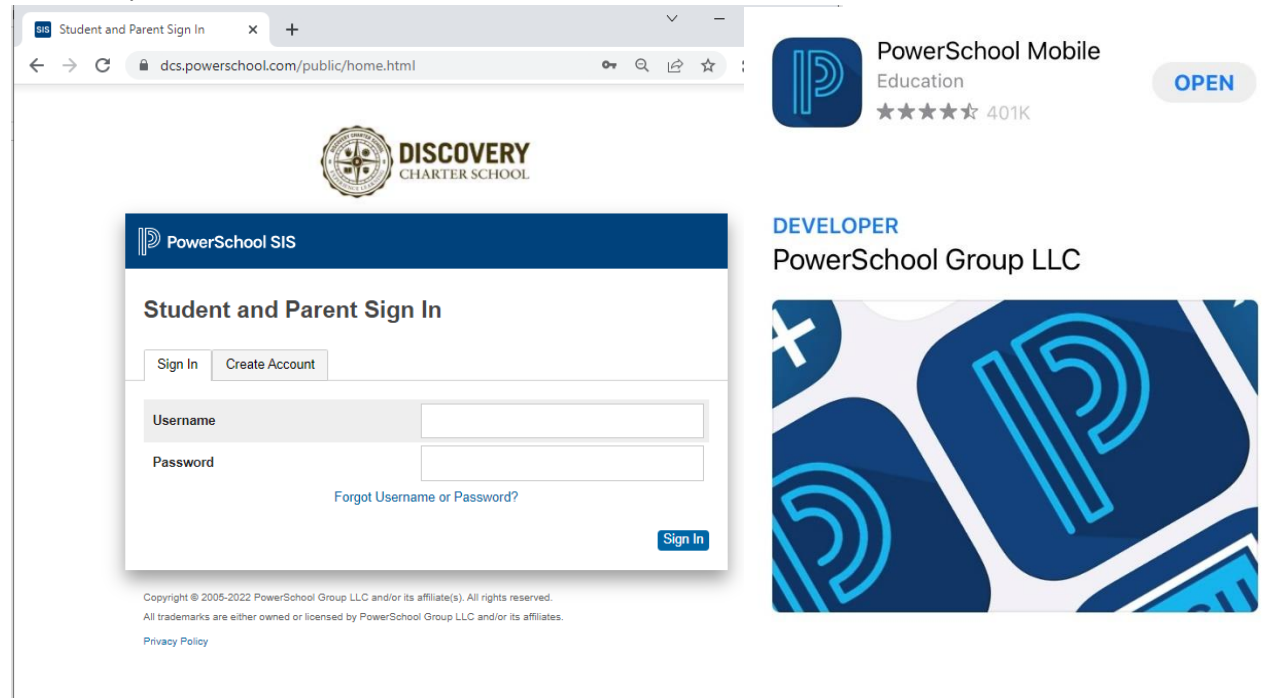

NOTE: The school code for the Powerschool App is ZQDS.

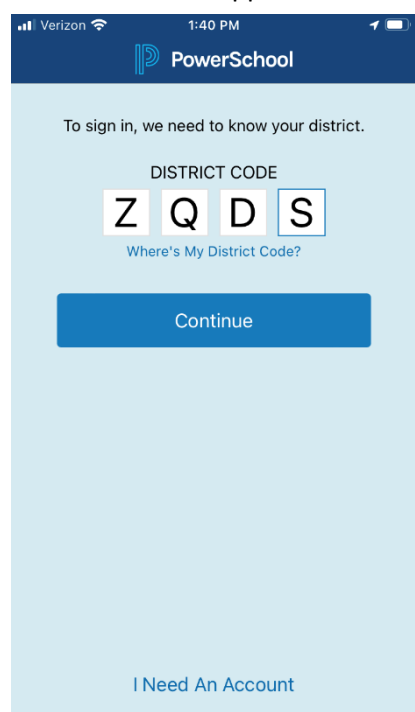

- 2. Login with your known username.
  - a. If you have forgotten your username and/or password, utilize the "Forgot Username/Password" link/option and follow the prompts to reset and log in. Contact Mrs. Wheeler at <u>bwheeler@discoverycharter.org</u> with additional login questions.
  - b. Once logged in, select your first or only student in your list of students.

| Nerizon 🗢                                                     |      | 1:40 PM |   |   |    | 7 🛄 '        |  |
|---------------------------------------------------------------|------|---------|---|---|----|--------------|--|
| Construct C                                                   | Code | Sign I  | n |   |    |              |  |
| Discovery Charter School<br>Porter, IN<br>dcs.powerschool.com |      |         |   |   |    |              |  |
| Username                                                      | e    |         |   |   |    |              |  |
| Password                                                      |      |         |   |   |    |              |  |
| Forgot Username or Password?                                  |      |         |   |   |    |              |  |
|                                                               |      |         |   |   |    |              |  |
|                                                               |      |         |   |   |    |              |  |
| Passwords                                                     |      |         |   |   |    |              |  |
| qwertyuiop                                                    |      |         |   |   |    |              |  |
| a s                                                           | d 1  | fg      | h | j | k  | Ι            |  |
| ۍ z                                                           | x    | v       | b | n | m  | $\bigotimes$ |  |
| 123                                                           | Ŷ    | space   |   |   | ne | next         |  |

3. Click on Forms.

i.

- On the website, Forms is on the left hand menu.
- In the App, click the three dots/"More" in the bottom right to see Forms.

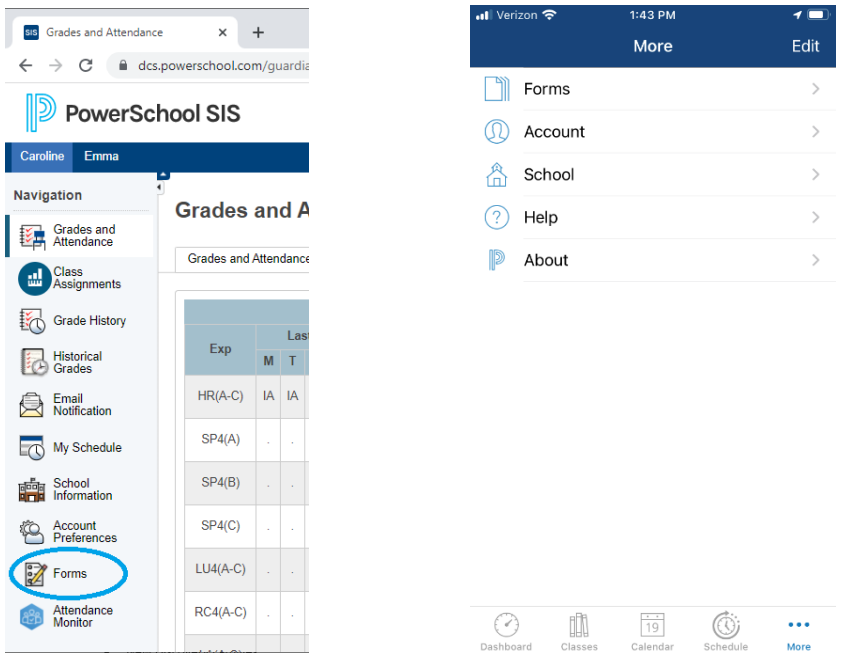

NOTE: if you were previously logged in via the app and do not see Forms, sign-out by clicking on "Account" and then "Sign-Out" and sign back in. Then Forms will appear as stated above.

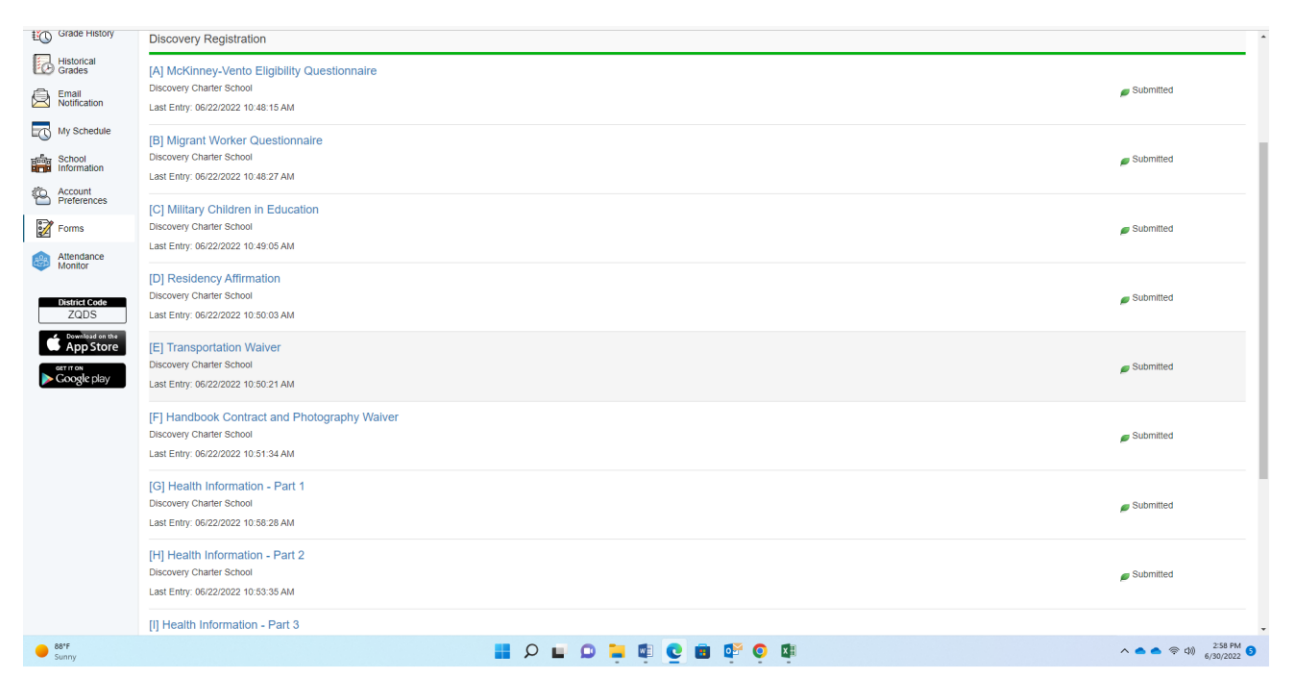

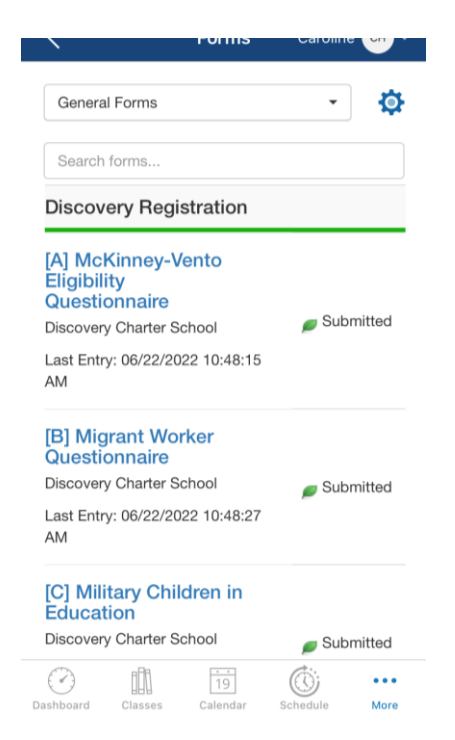

4. Complete all forms A-J. The "Completion" form provides instructions on what to do upon completing forms A-J. Once all are "Submitted" [Green], you may complete for your next student by selecting their name, if applicable.